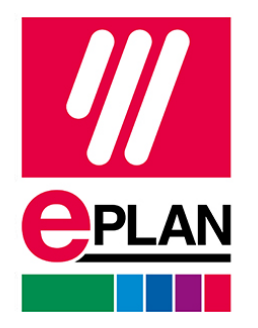

EPLAN Software & Services Sp. z o.o. ul. Wrocławska 54 40- 217 Katowice tel. 662 868 869 Hotline 666 881 771 www.eplan.pl NIP 9542828361 Sąd Rejonowy dla m. Katowice - Wschód VIII Wydział Gospodarczy KRS 0000910713 Wysokość kapitału zakładowego: 500 000,00 zł

## Instrukcja uzyskania wersji edukacyjnej Platforma EPLAN 2023

Status: 11/2022

## Instalator

Instalatory są dostępne do pobrania na stronie eplan.pl

Proszę pobrać **EPLAN Education 2023**, a następnie wypakować pliki instalacyjne znajdujące się w **archiwum [.zip]**. Można to zrobić z poziomu Eksploratora Windows klikając przycisk wyodrębnij wszystkie lub używając zewnętrznego programu.

| 🔒   🛃 🔜 🖛                            |              | Wypa                           | akowywanie                                      | EPLAN_Educatio                       | n_2023 | 3.zip |             |                 |                         |   | - | ×   |
|--------------------------------------|--------------|--------------------------------|-------------------------------------------------|--------------------------------------|--------|-------|-------------|-----------------|-------------------------|---|---|-----|
| Plik Narzędzia główne Udostępnianie  | Widok        | Narzędzia folde                | rów skompresov                                  | anych                                |        |       |             |                 |                         | _ |   | ^   |
| Dokumenty<br>Instrukcje<br>Serwisowe | Dota<br>Data | azy<br>DSTĘPNIONE<br>Wyodr     | ębnianie do                                     | Instalatory<br>Update Trai<br>Common | ning 2 | 023   |             | * *             | Wyodrębnij<br>wszystkie |   |   |     |
| 🕆 📙 > Ten komputer > Pobrar          | ne > EPLAN   | _Education_2023.zi             | p                                               |                                      | ~      | 5     | Przeszuk    | aj: EPLAN_Educa | tion_2023.zip           |   |   |     |
| 🖈 Szybki dostęp                      | Nazwa        | ^                              | Тур                                             | Rozmiar po skompresowar              | niu    | Chron | ione hasłem | Rozmiar         | Stopień                 |   |   |     |
| OneDrive Ten komputer                | Educ         | ation<br>ation Add-on          | Folder plików<br>Folder plików<br>Folder plików |                                      |        |       |             |                 |                         |   |   |     |
| Sieć                                 | ELM<br>Licen | se Client<br>se Client (Win32) | Folder plików<br>Folder plików<br>Folder plików |                                      |        |       |             |                 |                         |   |   |     |
|                                      | Platfo       | orm Gui                        | Folder plików<br>Folder plików                  |                                      |        |       |             |                 |                         |   |   |     |
|                                      | Servi        | es .                           | Folder plików<br>Folder plików                  |                                      |        |       |             |                 |                         |   |   |     |
|                                      | 💽 setup      | .exe                           | Aplikacja                                       | 1                                    | 17 KB  | Nie   |             | 263 KB          | 94%                     |   |   |     |
|                                      |              |                                |                                                 |                                      |        |       |             |                 |                         |   |   |     |
|                                      |              |                                |                                                 |                                      |        |       |             |                 |                         |   |   |     |
|                                      |              |                                |                                                 |                                      |        |       |             |                 |                         |   |   |     |
| lementy: 12                          |              |                                |                                                 |                                      |        |       |             |                 |                         |   |   | 8== |

Po wypakowaniu archiwum [.zip] przejść do nowo powstałego folderu. Wewnątrz znajduje się plik **setup.exe**. Kliknąć na pozycję prawym przyciskiem myszy oraz wybrać opcję **Uruchom jako administrator**.

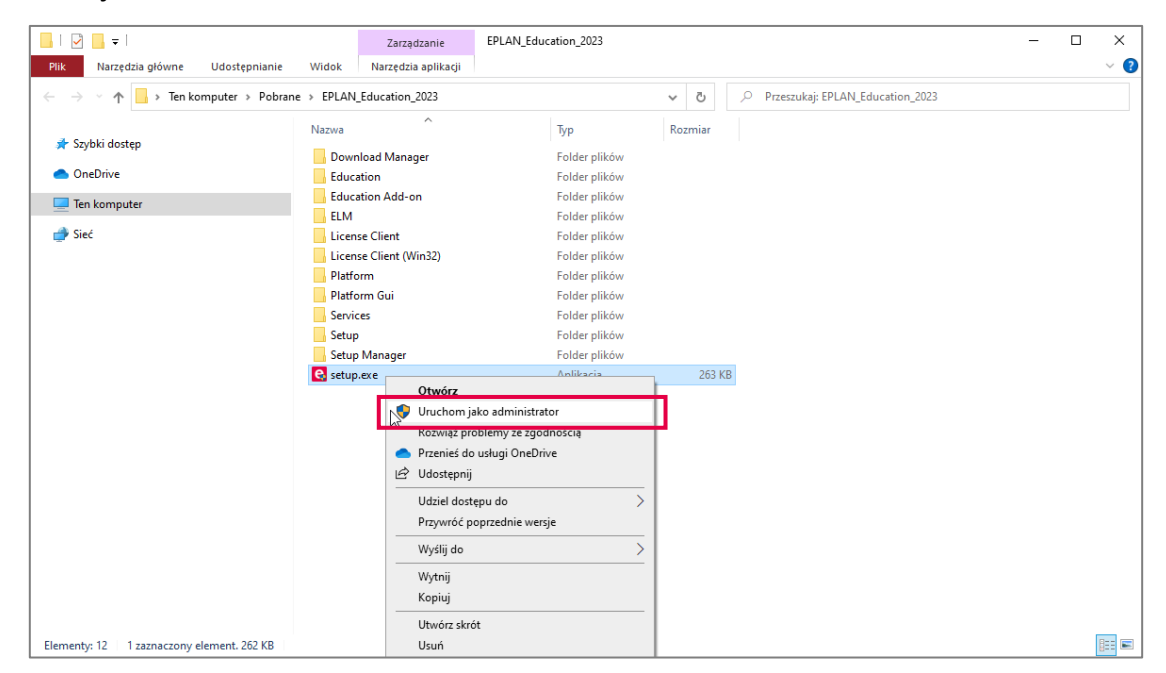

Proszę **wypełnić formularz** dostępny podczas instalacji. Jeżeli formularz nie jest wyświetlany poprawnie, proszę skopiować link z okna instalatora do przeglądarki.

| C EPLAN Setup Manager -                                                                                                    |                  | ×      |
|----------------------------------------------------------------------------------------------------|------------------|--------|
| CPLAN<br>Education                                                                                                    |                  | eplan  |
| Select a program variant from those offered below.                                                                                                    |                  |        |
| Available programs: Education                                                                                                    |                  | ~      |
| Product i                                                                                                    | informati        | ion 📀  |
|                                                                                                    |                  | ^      |
| Thank you for your interest in the EPLAN Education version. For the registration please fill out all the fields below! In case of a question / problem please contact education@                                                                                                  | <u>@eplan.d</u>  | e.     |
| Note: During the installation, the validation code / Entitlement ID (EID) will be sent to the e-mail address you entered when registering.                                                                                                    |                  |        |
| If you do not have internet access at the moment, you can register via the internet later by running Setup.exe again. The validation code / EID will then be e-mailed to you. We the program for the first time, enter this validation code / EID via the License button.         | Vhen you         | i run  |
| I confirm that the following information given is correct. I know that I may only use the software in the context of my education, i.e. not for any commercial purposes whatsoer<br>claim to support or to warranty. The licensed software may not be passed on to third parties. | ver. I hav       | ve no  |
| Salutation* Please select +                                                                                                    |                  |        |
| Title                                                                                                    |                  |        |
| First name*                                                                                                    |                  | $\sim$ |
| <                                                                                                    |                  | >      |
| Licensing technology information                                                                                                    |                  |        |
| As part of the license activation you receive the license release for the current EPLAN version 2023. For further information, please visit the EPLAN Information Portals<br>www.eplan.help/license.html                                                                          | : <u>https:/</u> | ш      |
| The following products in older versions were identified on your systems. These are no longer supported by the current EPLAN system and cannot be operated by it: EPLAN 5.70.4                                                                                                    | :                |        |
| It you want to continue the installation nevertheless, please confirm this message with "I want to continue the installation" and then click "Next". Otherwise, click "Ca<br>terminate the installation process.                                                                  | ancel" to        |        |
| I want to continue the installation                                                                                                    |                  |        |
| Help                                                                                                    | Canc             | el     |

**Po uzupełnieniu formularza** należy go wysłać klikając przycisk **Wyślij** wewnątrz okna. Następnie kliknąć **Dalej**.

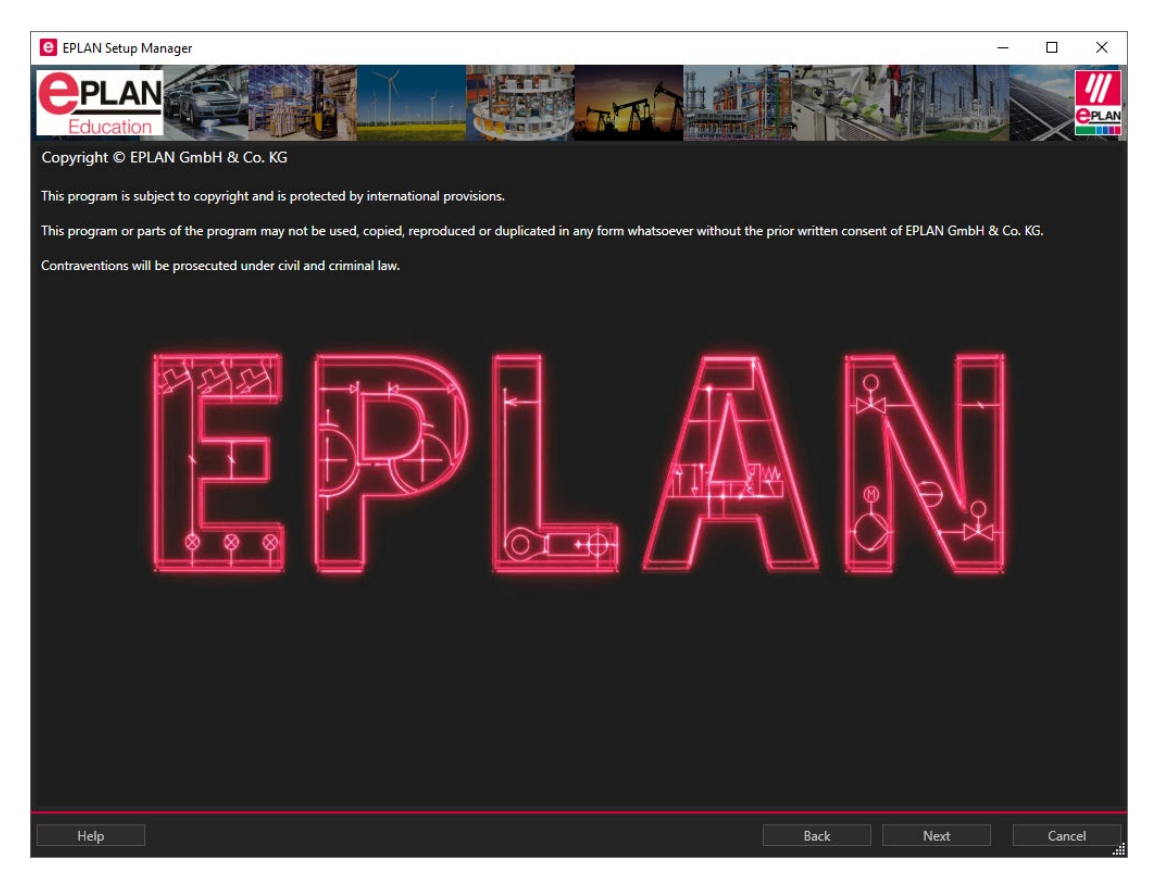

W kolejnym oknie instalatora należy zapoznać się z prawami oraz kliknąć Dalej.

W następnym oknie należy zdefiniować katalogi. **Zaleca się** pozostawienie domyślnych wartości, a do pozycji **Identyfikator firmy** dopisanie **numeru wersji**, np.: *EPL2023, EPL\_23, Edu\_2023*. Ułatwi to nawigację po katalogach i organizację projektu, ponieważ wszystkie dane zasadnicze będą zapisane właśnie w katalogu o zdefiniowanej nazwie.

Przykładowo domyślnie projekty będą zapisywane w katalogu: C:\Users\Public\EPLAN\Data\Projekty\EDU2023

| e EPLAN Setup Manager       |                                                    |                    |                     |      | -    |       | × |
|-----------------------------|----------------------------------------------------|--------------------|---------------------|------|------|-------|---|
| <b>Education</b>            |                                                    | THE R              |                     |      |      |       |   |
| Specify the target directo  | bries for the program files to be installed, the r | master data and th | e program settings. |      |      |       |   |
| Program directory:          | C:\Program Files\EPLAN                             |                    |                     |      |      |       |   |
| EPLAN original master data: | C:\ProgramData\EPLAN\O_Data                        |                    |                     |      |      |       |   |
| System master data:         | C:\Users\Public\EPLAN\Data                         |                    |                     |      |      |       |   |
| Company code:               | EDU2023                                            |                    |                     |      |      |       |   |
| User settings:              | C:\Users\Public\EPLAN\Settings                     |                    |                     |      |      |       |   |
| Workstation settings:       | C:\Users\Public\EPLAN\Settings                     |                    |                     |      |      |       |   |
| Company settings:           | C:\Users\Public\EPLAN\Settings                     |                    |                     |      |      |       |   |
| Measuring unit:             | ● mm   )inch                                       |                    |                     |      |      |       |   |
|                             |                                                    |                    |                     |      |      |       |   |
|                             |                                                    |                    |                     |      |      |       |   |
|                             |                                                    |                    |                     |      |      |       |   |
|                             |                                                    |                    |                     |      |      |       |   |
|                             |                                                    |                    |                     |      |      |       |   |
|                             |                                                    |                    |                     |      |      |       |   |
|                             |                                                    |                    |                     |      |      |       |   |
| Help                        |                                                    | Default            | Previous version    | Back | Next | Cance | 1 |

Kolejne okno tyczy się wyboru składników. Upewnić się, że wszystkie **składniki programu** zostały zaznaczone – włącznie z EPLAN License Client, który posłuży do aktywacji licencji. Identycznie powinno być w przypadku **danych zasadniczych**, gdzie wszystkie pozycje powinny być zaznaczone.

W sekcji **języka interfejsu użytkownika** należy zaznaczyć te, które znajdują się w zakresie licencji – standardowo jest to **język polski**.

| e epi  | AN Setup Manager                  |                                        |                |            |                     |                       | -               |            | ×           |
|--------|-----------------------------------|----------------------------------------|----------------|------------|---------------------|-----------------------|-----------------|------------|-------------|
| e      | PLAN<br>ducation                  |                                        |                | RÌ         |                     |                       |                 |            | ///<br>PLAN |
| Carry  | out a standard installation or se | elect the features, master data and la | inguages to be | installed. | To do so, click 'Cu | ustomized installatio | n'.             |            |             |
|        |                                   |                                        |                |            |                     |                       | - Customized    | installati | on 🕥        |
| Progra | m features:                       |                                        |                |            |                     |                       |                 |            |             |
|        | Program feature                   | Description                            | Ve             | ersion     | Installed version   | Status                |                 | Size (MB   | ) ^         |
|        | EPLAN License Client              | Program files License Client           | 2023.0.3       | 3.235      | 9.1.15.30800        | has been installed    |                 | 76.7       | ÷.          |
|        | EPLAN License Client (Win32)      | Program files License Client           | 2023.0.3       | 3.235      | 9.1.15.30800        | has been installed    |                 | /4.05      |             |
| ~      | EPLAN Education 2023              | Program files Education                | 2023.0.3       | 3.19351    |                     |                       |                 | 44.92      | 2           |
| ~      | EPLAN Platform 2023               | Program files EPLAN platform           | 2023.0.3       | 3.19351    |                     |                       |                 | 2371.03    | B           |
|        |                                   |                                        | 2022.0.2       | 10051      |                     |                       | Master data and | l languag  | jes 🔿       |
| Master | r data types:                     |                                        | Langua         | ige module | 5:                  |                       |                 |            |             |
|        | Master data                       |                                        | ^              |            | Language            |                       |                 |            | ^           |
| ~      | Rights management                 |                                        |                |            |                     |                       |                 |            |             |
| ~      |                                   |                                        |                | Dutch      |                     |                       |                 |            |             |
| ~      | DXF / DWG                         |                                        |                | Polish     |                     |                       |                 |            |             |
| ~      |                                   |                                        |                | Portugue   | se (Brazil)         |                       |                 |            |             |
| ~      | Function definitions              |                                        |                | Portugue   | se (Portugal)       |                       |                 |            |             |
| ~      | Macros                            |                                        |                | Romaniar   |                     |                       |                 |            |             |
| ~      | Mechanical models                 |                                        |                | Russian    |                     |                       |                 |            |             |
| ~      | Parts data                        |                                        |                | Swedish    |                     |                       |                 |            |             |
|        |                                   |                                        | Activat        | ed: Polish |                     |                       |                 |            | ×           |
|        | Help                              |                                        |                |            |                     | Back Inst             | all             | Cance      | el          |

Po ustaleniu składników kliknąć przycisk Instaluj.

Po zakończonej instalacji kliknąć Utwórz.

## Formularz i EPLAN ID

Na podany w formularzu adres e-mail zostanie wysłany **link aktywacyjny**. Proszę przejść do skrzynki pocztowej oraz kliknąć w link aktywacyjny. Po otwarciu linku w przeglądarce powinien pokazać się komunikat jak na zrzucie poniżej.

| Your contact has now been successfully completed. We will get in contact with you as soon as possible. If you have any questions please do not hesitate to contact us. |  |
|----------------------------------------------------------------------------------------------------|--|
| Your EPLAN Team                                                                                                    |  |

Następnie na skrzynkę przyjdzie **e-mail z potwierdzeniem odebrania wiadomości** (po kliknięciu linku aktywacyjnego). Następnie na skrzynkę pocztową przyjdzie kolejny **e-mail z numerem seryjnym oraz kodem aktywacyjnym.** 

| Drogi Panie ,                                                                                                    |
|----------------------------------------------------------------------------------------------------|
| Zarejestrowałeś swoją wersję na naszej stronie internetowej.                                                           |
| Informacje o rejestracji:                                                                                              |
| Produkt: EPLAN Electric P8 EDU with Fluid and Preplanning AddOn<br>Numer seryjny:<br>Kod aktywacyjny/EID:              |
| Utwórz swój EPLAN ID (link jest ważny przez 14 dni):<br>https://identityservice.epulse.com/epulse/customer/join?token= |
| Udostępnione dane:                                                                                                    |
| Firma:                                                                                                    |
| Zwrot grzecznościowy: Pan                                                                                              |
| iyuu me                                                                                                    |
| Nazwisko:                                                                                                    |
| Ulica:                                                                                                    |
| Kod pocztowy:                                                                                                    |
| Miejsc owość:                                                                                                    |
| Kraj: PL                                                                                                    |
| E-mail:                                                                                                    |
| Telefon:                                                                                                    |
|                                                                                                    |

W wiadomości jest również link do utworzenia EPLAN ID. Proszę przejść do strony i wykonać wszystkie kroki.

| <b>CPLAN</b>                                                                                            |    |                                                                |
|----------------------------------------------------------------------------------------------------|----|----------------------------------------------------------------|
| Your access to EPLAN                                                                                    |    | í                                                              |
| Repeate-mail address                                                                                    |    | We will now set up your access to the EPLAN solutions.         |
| Sarial number                                                                                           | 0  | Enter your EPLAN customer data here and follow the next steps. |
| ✓ I agree to the EPLAN Subscription terms and condition.                                                |    |                                                                |
| Continue<br>Return to sign-in                                                                           |    |                                                                |
| By creating an EPLAN ID, a usage contract between t<br>customer and EPLAN GmbH & Co. KG is established. | ie |                                                                |
|                                                                                                    |    |                                                                |

Po utworzeniu EPLAN ID można uruchomić program EPLAN Education 2023. Przy pierwszym uruchomieniu program poprosi o kod aktywacyjny EID, który został przesłany w wiadomości e-mail. Po pomyślnej aktywacji otworzy się okno logowania do EPLAN Platform.

W przypadku problemów z aktywacją proszę zainstalować najnowszy EPLAN License Client. W katalogu *C:\Program Files\EPLAN\Download Manager\<wersja>\Bin* znajduje się aplikacja EPLAN Download Manager (*Download.exe*). Po jej uruchomieniu proszę zaznaczyć **EPLAN License Client (x64)** oraz **EPLAN License Client** i kliknąć przycisk Start – rozpocznie się instalacja klienta licencji.

W EPLAN Download Manager są również dostępne do pobrania pakiety językowe.

Podczas uruchamiania programu EPLAN wyświetli się okno logowania. Do zalogowania proszę użyć danych EPLAN ID. Logowanie można pominąć, ale funkcje EPLAN Cloud nie będą dostępne, a po uruchomieniu wyświetli się komunikat do kiedy trzeba się zalogować, żeby dalej mieć możliwość korzystania z programu EPLAN Education 2023.

| EPLAN Identity Client                                                                                   | – 🗆 X                                                                                                    |
|----------------------------------------------------------------------------------------------------|----------------------------------------------------------------------------------------------------|
| EPLAN Platform                                                                                          |                                                                                                    |
| Zaloguj                                                                                                 | $\bigcirc$                                                                                                    |
| Adres e-mail                                                                                            |                                                                                                    |
| Hasło                                                                                                   | Aby móc korzystać z rozwiązań<br>EPLAN, musisz posiadać EPLAN<br>ID i być członkiem organizacji                       |
| Zapamiętaj mnie<br>Ważne przez 30 dni Nie pamiętasz hasła?                                              | firmowej.                                                                                                    |
| Zaloguj<br>Nie masz EPLAN ID i organizacji firmowej? Kliknij tutaj                                      | a personal EPLAN ID that is<br>assigned to your company<br>organization.                                              |
| Lub<br>Zaloguj się za pomocą konta Microsoft<br>Rejestrując się, akceptujesz Warunki subskrypcji EPLAN. | Jeśli nie posiadasz ani EPLAN ID,<br>ani organizacji firmowej, kliknij<br>'Kliknij tutaj' i wykonaj kolejne<br>kroki. |
|                                                                                                    | (?)<br>                                                                                                    |
|                                                                                                    | Zaloguj później                                                                                                    |